## Устройство на ОС Android

## Тестирование

- 1. Большинство сенсоров проверяется автоматически. Если сенсор не проверен, дополнительно нажмите на него.
- 2. Кнопки проверяется вручную. Нажмите на все указанные кнопки на устройстве. Датчик приближения проверяется методом закрывания датчика ладонью (датчик располагается в верхней части устройство рядом с фронтальной камерой).
- 3. Тест Multi Touch проверяется вручную. Коснитесь экрана устройства двумя пальцами одновременно;
- 4. Тест LCD пикселей проводится вручную. На экране появится несколько картинок разных цветов: белый, красный, зеленый, синий, черный. Если на изображениях нет точек или пятен, линий других цветов тест пройден. Меняйте изображения движением пальцев влево по экрану устройства. В конце подтвердите результат теста: галочка если все хорошо, крестик если есть дефекты;
- 5. Далее идут тесты аудио и вибрации. Вибрация проверяется вручную. Выберите галочку, если вибрация работает или крестик, если не работает. Аудио проверяется автоматически: передний микрофон, видео микрофон, нижний микрофон, верхний микрофон. Они все разные. Если тесты не пройдены, можно их пройти еще раз, нажав на значок теста повторно и вручную подтвердив результат;
- 6. Тесты камер проходят вручную. Чтобы их проверить, необходимо сделать фотографии и подтвердить и работоспособность. Порядок следующий: передняя камера, задняя камера, автофокус камеры. Также проверяется вспышка. Чтобы проверить автофокус необходимо отсканировать штрих-код. Все тесты камер можно пройти повторно;

На данном этапе все тесты завершены. Последний экран отображает результаты тестирования. Кнопка **Reset** перезапускает тестирование.